エクセルの「ピボットテーブル(クロス集計)」機能で簡単に医療費の計算

●今回は、家族の医療費を受診者別や支払先別などの集計を関数を一切使わないでおこなう 方法を学習します。

初めにピボットテーブル機能の概念を説明します。

例1:

・<u>日付・受診者・支払先</u>(医院・薬局・タクシー等)・<u>治療内容</u>がランダムに入力されているエク セル表(図A)から、ピボットテーブル(図B)の機能を使うと簡単に、図Cのように治療内容 別・支払先別・受診者別のクロス集計表を作成することができます。

B 医瘤費 集計前.xlsx ピボットテーブルのフィールド リスト **•** × A В С D F G F 1 -レポートに追加するフィールドを選択してください 日付 受診者 金額 治療内容 続柄 支払先 1 備考 口日付 2 2018/1/8 茂原太郎 本人 ―ノ瀬歯科医院 ¥1.320 歯科 3 2018/1/15 茂原太郎 ーノ瀬歯科医院 ¥760 歯科 本人 □支払先 ✓金額
✓治療内容 4 ーノ瀬歯科医院 2018/1/23 茂原太郎 ¥510 歯科 本人 5 ーノ瀬歯科医院 2018/2/24 茂原太郎 ¥1.080 歯科 本人 □備考 小山眼科 6 2018/3/1 茂原花子 疌 ¥2.570 白内障 7 本人 ーノ瀬歯科医院 2018/3/10 茂原太郎 ¥1.410 歯科 受診者 8 本人 原整形外科 2018/3/13 茂原太郎 ¥1.640 腰痛 9 2018/3/13 茂原太郎 ライラック薬局 ¥2.080 腰痛 本人 机方薬 本人 タクシー代 10 2018/3/13 茂原太郎 ¥1.080 腰痛 11 2018/3/15 茂原花子 疌 小山眼科 ¥2.130 白内障 本人 原整形外科 12 2018/3/25 茂原太郎 ¥920 腰痛 175×1 2 値 合計 / 畫額 ライラック薬局 Σ 13 2018/3/25 茂原太郎 ¥1.360 腰痛 本人 処方薬 内容 本人 タクシー代 14 2018/3/25 茂原太郎 ↓ 支払先 ¥1.270 腰痛 15 2018/4/10 茂原花子 妻 小山眼科 ¥1.080 白内障 妻 16 2018/4/21 茂原花子 小山眼科 ¥680 白内障 2018/5/30 茂原めぐみ 子 ーノ瀬歯科医院 ¥1.460 虫歯 2018/6/7 茂原めぐみ 子 ーノ瀬歯科医院 18 ¥810 虫歯 □ レイアウトの更新を保留する 更新 2018/6/15 茂原めぐみ 子 ーノ瀬歯科医院 19 ¥680 虫歯 2018/6/23 茂原めぐみ 子 ーノ瀬歯科医院 20 ¥1.040 虫歯 2018/9/4 茂原めぐみ 子 21 しま総合病院 ¥148.000 骨折 入院 (3週間) 2018/11/1 茂原めぐみ 子 22 しま総合病院 ¥3.010 骨折リハビリ 23 2018/11/8 茂原めぐみ 子 しま総合病院 ¥1.300 骨折リハビリ 24 2018/11/15 茂原めぐみ 子 しま総合病院 ¥1.300 骨折リハビリ 図 C 25 2018/11/30 茂原めぐみ 子 しま総合病院 ¥1.300 骨折リハビリ B Δ F 26 2018/11/10 茂原花子 妻 しま総合病院 ¥890 風邪 1 27 2018/11/10 茂原花子 妻 山本薬局 ¥1,010 風邪 処方薬 2 28 列ラベル 🖵 3 合計 / 金額 🛚 🔹 🕨 Sheet6 Sheet1 🤇 💱 4 行ラベル ▼ 茂原めぐみ 茂原花子 茂原太郎 総計 ∃腰痛 5 ¥8.350 ¥8.350 6 タクシー代 ¥2 350 ¥2.350 7 ライラック薬局 ¥3.440 ¥3,440 8 原整形外科 ¥2.560 ¥2.560 9 □ 骨折 ¥148.000 ¥148.000 10 しま総合病院 ¥148.000 ¥148.000 11 ■ 骨折リハビリ ¥6.910 ¥6.910 12 しま総合病院 ¥6.910 ¥6.910 13 ⊟歯科 ¥5.080 ¥5.080 14 –ノ瀬歯科医院 ¥5.080 ¥5.080

図A エクセル表

図 B ピボットテーブル

15 日 虫歯

16

17

18

19

20

21

22 総計

□ 白内障

🗏 風邪

- ノ瀬歯科医院

しま総合病院

小山眼科

山本薬局

¥3.990

¥3,990

¥158 900

¥6.460

¥6,460

¥1.900

¥890

¥8,360 ¥13,430 ¥180,690

¥1 010

¥3.990

¥3.990

¥6,460

¥6,460

¥1,900

¥890

¥1 010

## <学習開始>

1. 最初にナルクのパソコン教室テキスト一覧 (<u>http://ogurotom.g2.xrea.com/</u>) からエクセル表「医療費」を ダウンロードします。

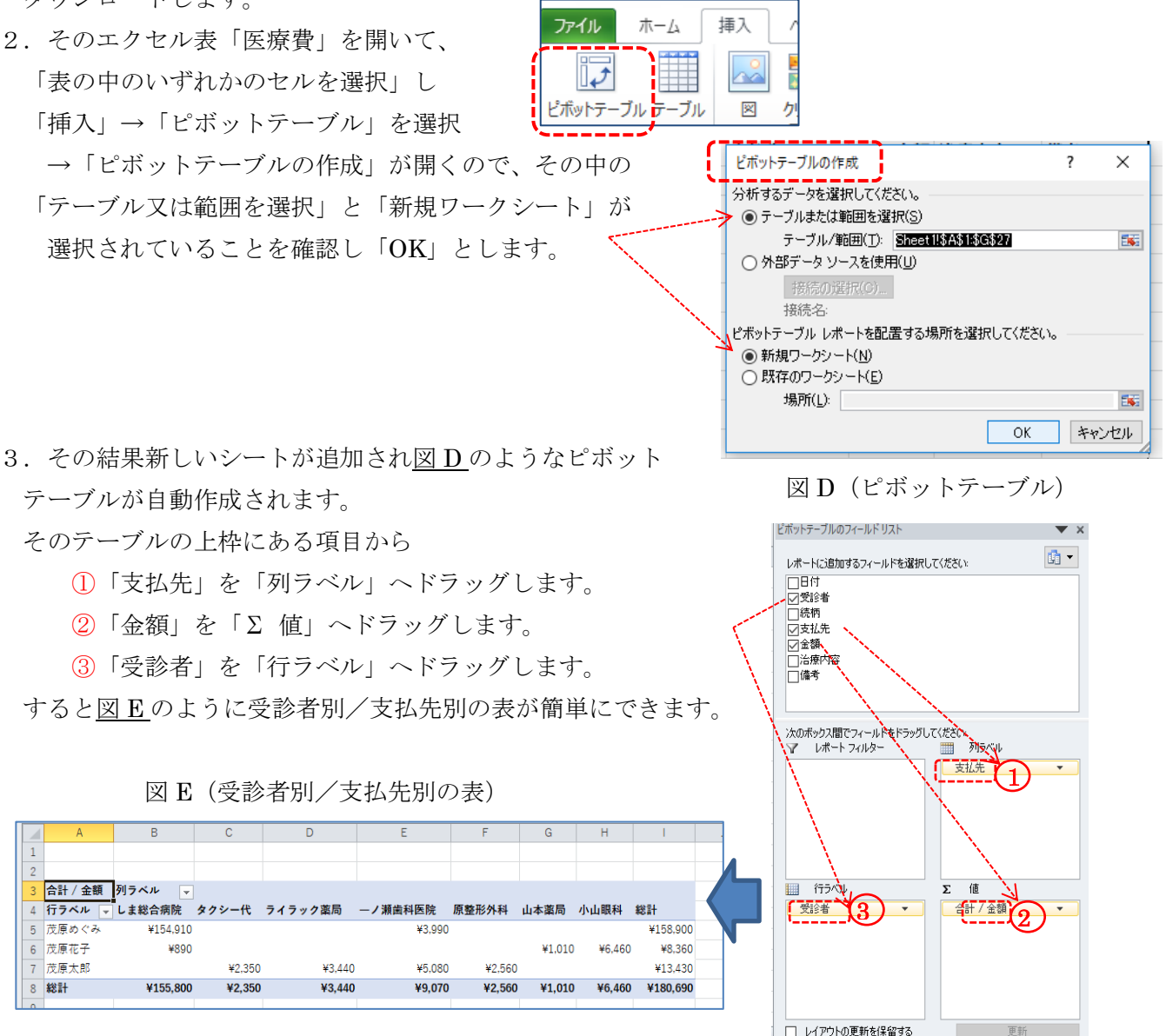

※追記1 表から項目を外すには例えば「支払先」①を行ラベルの枠外へドラッグすると表から消えます。

4. 受診者単位の月ごとの医療費を集計の場合は

④「日付」を「列ラベル」へドラッグします。

⑤「金額」を「Σ 値」ヘドラッグします。

⑥「受診者」を「行ラベル」へドラッグします。その結果、図 Fのように受診者別月別の表ができます。

図 F (受診者単位の月ごとの医療費集計)

| Leine B 医療費_集計前.xlsx |         |            |            |             |        |            |            |            |        |          |
|----------------------|---------|------------|------------|-------------|--------|------------|------------|------------|--------|----------|
|                      | A       | В          | С          | D           | E      | F          | G          | Н          | 1      | J        |
| 1                    |         |            |            |             |        |            |            |            |        |          |
| 2                    |         |            |            |             |        |            |            |            |        |          |
| 3                    | 合計 / 金額 | 列ラベル 🖵     |            |             |        |            |            |            |        |          |
| 4                    |         | <b>①1月</b> | <b>⊞2月</b> | <b>⊞ 3月</b> | ⊕4月    | <b>⊞5月</b> | <b>⊞6月</b> | <b>⊞9月</b> | ⊞11月   | 総計       |
| 5                    | 行ラベル 🚽  |            |            |             |        |            |            |            |        |          |
| 6                    | 茂原めぐみ   |            |            |             |        | ¥1,460     | ¥2,530     | ¥148,000   | ¥6,910 | ¥158,900 |
| 7                    | 茂原花子    |            |            | ¥4,700      | ¥1,760 |            |            |            | ¥1,900 | ¥8,360   |
| 8                    | 茂原太郎    | ¥2,590     | ¥1,080     | ¥9,760      |        |            |            |            |        | ¥13,430  |
| 9                    | 総計      | ¥2,590     | ¥1,080     | ¥14,460     | ¥1,760 | ¥1,460     | ¥2,530     | ¥148,000   | ¥8,810 | ¥180,690 |
|                      | 1       |            |            |             |        |            |            |            |        |          |

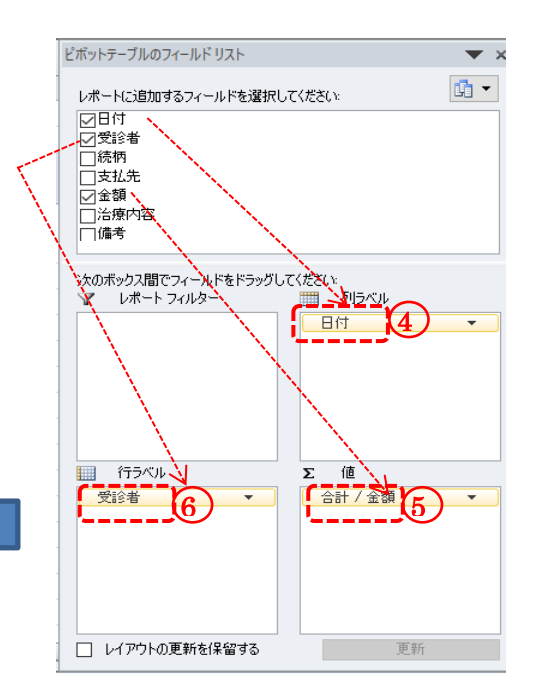

-2/3 -

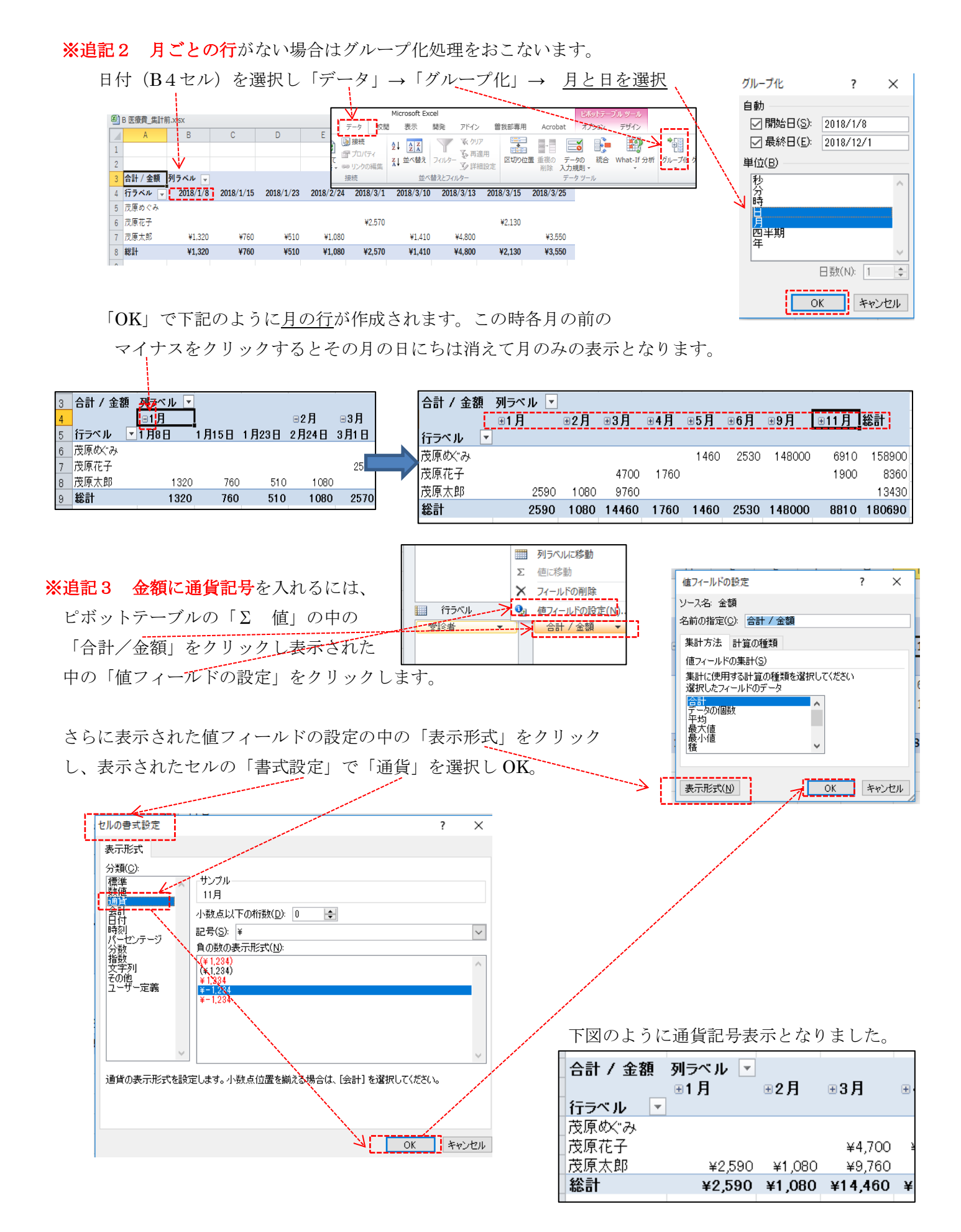

---- 以上 ----